**PLOUZENNEC Eliaz** 

# TP : GLPI / FUSION INVENTORY – environnement Microsoft Windows + Wamp Server

25/01/24

## Contenu

| Introduction :                                               | . 2 |
|--------------------------------------------------------------|-----|
| Installation Wamp :                                          | . 2 |
| Installation GLPI :                                          | . 3 |
| Installation Plugin FusionInventory / configuration Plugin : | . 6 |

### **Introduction :**

GLPI est une application web qui aide les entreprises à gérer leur système d'information. Parmi ses caractéristiques, cette solution est capable de construire un inventaire de toutes les ressources de la société et de réaliser la gestion des tâches administratives et financières. On va étudier étape par étape comment installer et faire fonctionner cette application Web.

## **Installation Wamp :**

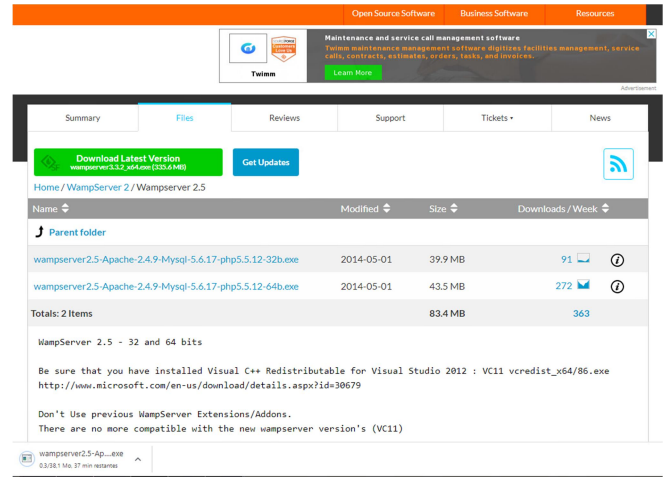

On prend la version 2.5 de WampServer pour la compatibilité avec windows server 2012.

On suit l'installation pour ensuite arriver l'icone wamp qui apparait en bas à droite de l'écran en vert.

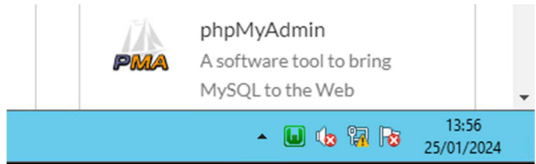

Ensuite pour verifier son bon fonctionnement on tape l'adresse ip du server dans le navigateur.

| Ē                                                                                                    |        |
|----------------------------------------------------------------------------------------------------|--------|
| Ce site est inaccessible                                                                                                    |        |
| 192.168.0.204 a mis trop de temps à répondre.                                                                                              |        |
| Voici quelques conseils :<br>• Verifier la connexion<br>• Verifier le proxy et le pare-feu<br>• Exécutez les diagnostics réseau de Windows |        |
| ERR_CONNECTION_TIMED_OUT                                                                                                    |        |
| Achailter                                                                                                    | Ditals |

On tombe sur cette page, site innaccessible alors on desactive les pare feu de la machine.

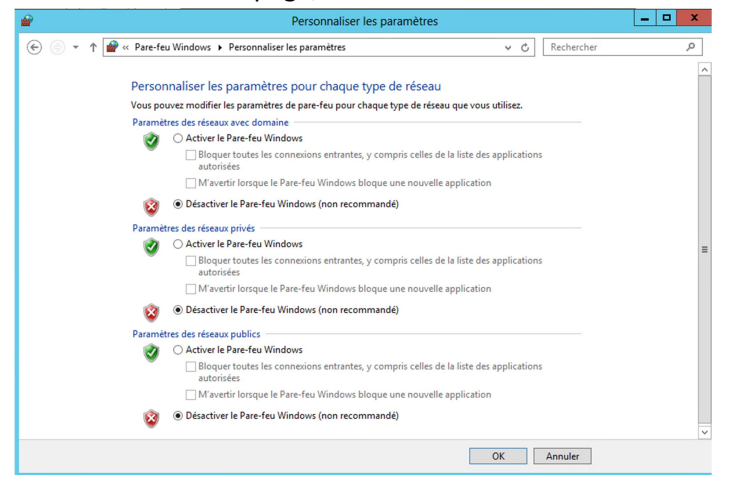

On a acces à la page wamp sur cette adresse.

| ω                                                 |                                                               |                                                |                                |                               |                                      |  |  |
|---------------------------------------------------|---------------------------------------------------------------|------------------------------------------------|--------------------------------|-------------------------------|--------------------------------------|--|--|
| the part of the                                   |                                                               |                                                |                                |                               | Yesse 32.6 - telle french - dessic - |  |  |
| Configuration<br>Version Apache<br>Version de PRP | Serveur<br>: 2.423 - Documentation<br>: 5.625 - Documentation |                                                |                                |                               |                                      |  |  |
| Server Software                                   | 1 Apache/2.4.23 (10164) Pt                                    | HP/5.6.23 - Part dellis pour Apache : 80       |                                |                               |                                      |  |  |
| Extensions Chargéer                               | 1 StagetheDander<br>Score<br>Stareg                           | að tennsth<br>að stype<br>að est               | 19 122<br>19 tari<br>19 tierts | Brokender<br>Bröter<br>Bröter | Sarcon_convet<br>Sarcon<br>Sarfin    |  |  |
|                                                   | 20 mile                                                       | ar gettert<br>ar ref                           | ar pro                         | 2 idao                        | an interni                           |  |  |
|                                                   | and a minimum                                                 | 🚖 marypt                                       | (h mhash                       | A mysel                       | 🖈 myadi                              |  |  |
|                                                   | Series and                                                    | de ethe                                        | 2 operad                       | Se boue                       | ₽ 100                                |  |  |
|                                                   | 2 pla, reyal                                                  | 2 por spin                                     | Sh Ffuer                       | P Cafection                   | the sector 1                         |  |  |
|                                                   | and a standard                                                | de sorp                                        | a subtr                        | Braddown                      | Share                                |  |  |
|                                                   | a xmireader                                                   | mirpc                                          | in smixeter                    | 2 ml                          | 2 Zerd OFtache                       |  |  |
|                                                   | the ro                                                        | sta da                                         |                                |                               |                                      |  |  |
| Version de HySQL                                  | 1 5.7.14 - Port diffes pour A                                 | ĄŚŲL:3306 - Documentation                      |                                |                               |                                      |  |  |
| Outils                                            |                                                               | Vos Projets                                    | Vos Alias                      |                               | Vos VirtualHost                      |  |  |
| / phpinfo()                                       |                                                               | Awaran prejat.                                 | lig adminer                    |                               | ie lealest                           |  |  |
| 🥟 phpmyadnia                                      |                                                               | Four an ajouter un nouveau, créez amplement un | i 🦕 phpenyadmin                |                               |                                      |  |  |
| P Ajoster se Virta                                | d Hand                                                        | véperture dans 'envel'.                        | 🤯 phpoyskelle                  |                               |                                      |  |  |
|                                                   |                                                               |                                                | Foruer Wampserver              |                               |                                      |  |  |
|                                                   |                                                               |                                                |                                |                               |                                      |  |  |

#### **Installation GLPI :**

Sur Windows server 2012 on installe la version 9.1.1 de GLPI pour la compatiblité.

Correction de problèmes de sécurité sur l'API Correction de problèmes de sécurité sur l'API Correction de problèmes de sécurité sur l'API Correction de problèmes de sécurité sur l'API Correction de problèmes de sécurité sur l'API Correction de problèmes de sécurité sur l'API Correction de l'import des ports réseaux Correction de l'import des ports réseaux Correction de la surcharge des templates pour les solutions de tickets Correction de la liste des filtres dans la liste des utilisateurs (techniciens) Pour plus d'informations, n'hésitez pas à consulter le changelog (journal des changements). Vous pouvez également télécharger l'archive de la version 9.1 directement sur Github GLPI.

We use cookies to ensure that we give you the best experience on our website. If you continue to use this site we w

#### Pour ensuite l'extraire via WinRAR

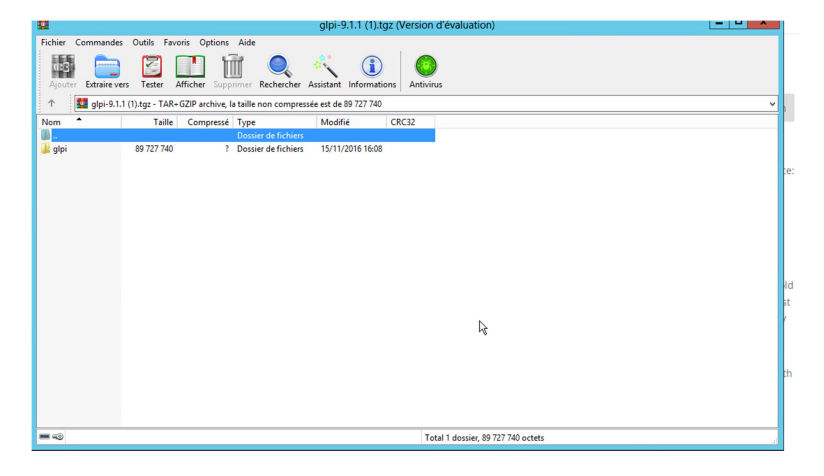

Ce fichier GLPI on le met dans le fichier C:\wamp\www\

| 🏭 l 💽 🚯 = l                                                                                                    | www                                       |                                         |                     | - 🗆 X        |
|----------------------------------------------------------------------------------------------------|-------------------------------------------|-----------------------------------------|---------------------|--------------|
| Fichier Accueil Partag                                                                                                    | je Affichage                              |                                         |                     | ~ <b>(</b> ) |
| 🔄 🍥 👻 🕆 🚺 🕨 Orc                                                                                                    | dinateur 🕨 Disque local (C:) 🕨 wamp 🕨 www | <ul> <li> <ul> <li></li></ul></li></ul> | Rechercher dans     | :www.P       |
| 🔆 Favoris                                                                                                    | Nom                                       | Modifié le                              | Туре                | Taille       |
| 🔜 Bureau                                                                                                    | \mu glpi                                  | 15/11/2016 16:08                        | Dossier de fichiers |              |
| Emplacements récer                                                                                                    | 🚇 favicon                                 | 31/12/2010 09:40                        | lcône               | 198 Ko       |
| 🗼 Téléchargements                                                                                                    | index.php                                 | 23/01/2024 09:56                        | Fichier PHP         | 24 Ko        |
|                                                                                                    | testmysql.php                             | 31/12/2010 09:40                        | Fichier PHP         | 1 Ko         |
| <ul> <li>Bibliothèques</li> <li>Documents</li> <li>Images</li> <li>Musique</li> <li>Vidéos</li> <li>Ordinateur</li> <li>Disque local (C:)</li> <li>Lecteur de DVD (D:)</li> <li>Réseau</li> </ul> | ₽,                                        |                                         |                     |              |
| 4 élément(s)                                                                                                    |                                           |                                         |                     | :==          |

Ainsi on a acces à glpi depuis l'adresse ip dans le navigateur de la machine physique.

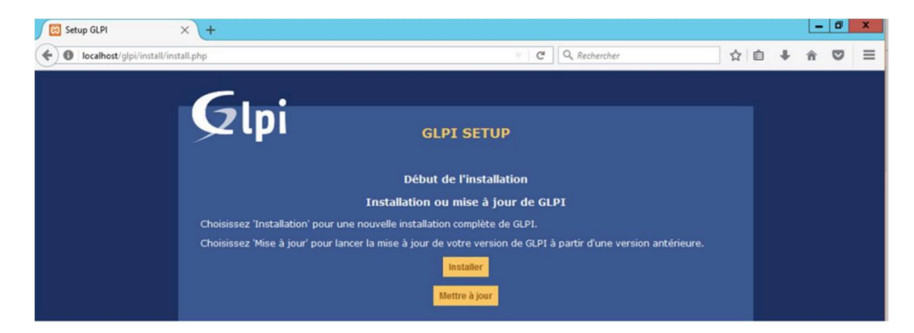

Maintenant nous allons procéder à l'installation de GLPI en cliquant sur le

bouton « Installer »

| <b>C</b>                          |                                                                                                    |                   |
|-----------------------------------|----------------------------------------------------------------------------------------------------|-------------------|
| Glpi                              | GLPI SETUP                                                                                                    |                   |
|                                   | Étape 1                                                                                                    |                   |
|                                   |                                                                                                    |                   |
| Co                                | nfiguration de la connexion à l                                                                                               | a base de données |
| Co<br>Paramètres de conne         | nfiguration de la connexion à l<br>exion à la base de données                                                                 | a base de données |
| Co<br>Paramètres de conne<br>Serv | nfiguration de la connexion à l<br>exion à la base de données<br>eur SQL (MariaDB ou MySQL) localhost                         | a base de données |
| Co<br>Paramètres de conne<br>Serv | nfiguration de la connexion à l<br>exion à la base de données<br>eur SQL (MariaDB ou MySQL) localhost<br>Utilisateur SQL gipi | a base de données |

La premiere étape consiste à créer une base de données et s'y connecter :

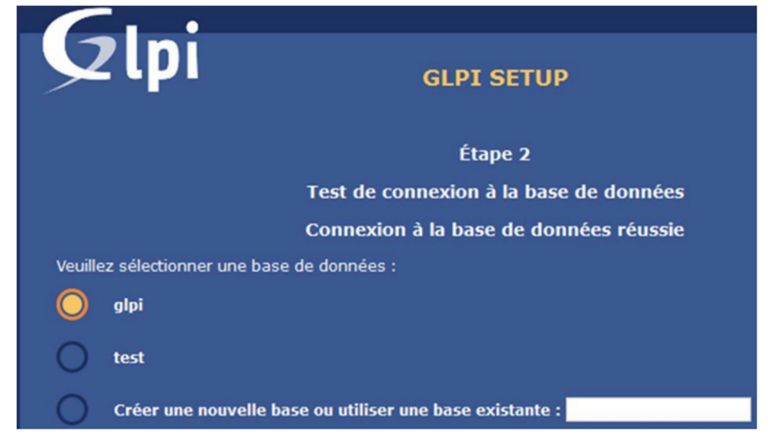

Sélectionner la base de donnée.

| Gini       | :               |            |             |          |                             |                                                        |                                              |                                       |                                                     | Recher              | cher                                 | ۹       | Français                       | ?      | *      | ê 🗘        | 1 |
|------------|-----------------|------------|-------------|----------|-----------------------------|--------------------------------------------------------|----------------------------------------------|---------------------------------------|-----------------------------------------------------|---------------------|--------------------------------------|---------|--------------------------------|--------|--------|------------|---|
| γιμ        |                 |            |             | Parc     | : Assist                    | ance Gesti                                             | on (                                         | outils                                | Administration                                      | Configurati         | m                                    |         |                                |        |        |            |   |
| cueil      |                 |            |             |          |                             |                                                        |                                              |                                       |                                                     |                     |                                      |         |                                |        |        |            |   |
|            | Vue personnelle | Vue groupe | Vue globale | Flux RSS | Tous                        |                                                        |                                              |                                       |                                                     |                     |                                      |         |                                |        |        |            |   |
|            | A               |            |             | Po       | ur des raisons de sècr<br>p | urité, veuillez changer le<br>our des raisons de sécur | not de passe par di<br>ité, veuillez supprin | ifaut pour le(s<br>ier le fichier : i | i) utilisateur(s) : gipi pos<br>install/install.php | l-only tech normal  |                                      |         |                                |        |        |            |   |
|            |                 |            |             |          |                             |                                                        |                                              |                                       | Votr                                                | e planning          |                                      |         |                                |        |        |            |   |
|            |                 |            |             |          |                             |                                                        |                                              |                                       | Aucun évé                                           | nement à afficher   |                                      |         |                                |        |        |            |   |
|            |                 |            |             |          |                             |                                                        |                                              |                                       | Notes p                                             | ersonnelles         |                                      |         |                                | •      |        |            |   |
|            |                 |            |             |          |                             |                                                        |                                              |                                       | Notes                                               | publiques           |                                      |         |                                | ۰      |        |            |   |
|            |                 |            |             |          |                             |                                                        |                                              |                                       |                                                     |                     |                                      |         |                                |        |        | _          |   |
| 60 seconde | s - 13.21 Mio   |            |             |          |                             |                                                        |                                              |                                       | GLPI 9.2.1 Copyrigh                                 | t (C) 2015-2017 Tec | ib' and contribute<br>FusionInventor | rs - Co | pyright (C) :<br>L.O - Copylef | 003-20 | 5 INDE | NET Develo |   |

On peut maintenant s'y connecter avec les login et mdp : glpi glpi.

## Installation Plugin FusionInventory / configuration Plugin :

Sur Windows server 2012 on installe le plugin Fusion Inventory 9.1.1.0 pour la compatibilité.

| Version 9.1+1.0                                                                                                    |                                           | Compare *    |
|----------------------------------------------------------------------------------------------------|-------------------------------------------|--------------|
| 🗑 ddurleux released this Nov 20, 2016 - 538 commits to master since this release 🛛 glpi9.1+1.0 - <                                                                                    | ≻ 1580f5d                                 |              |
| Version 9.1+1.0<br>Compatible with 9.1.1 -> 9.2<br>BUT IT'S NOT COMPATIBLE 9.1<br>Changelog: <u>https://github.com/fusioninventory/fusioninventory-for-glpi/milestone/557closed=1</u> |                                           |              |
| ▼ Assets )                                                                                                    |                                           |              |
| @fusioninventory-for-glpi_9.1.1.0.tar.gz                                                                                                    | 3.72 MB                                   | Nov 20, 2016 |
| Dource code (zip)                                                                                                    |                                           | Nov 17, 2016 |
| Dource code (targz)                                                                                                    |                                           | Nov 17, 2016 |
|                                                                                                    | An an an an an an an an an an an an an an |              |
| Tusioninventory-tor-gipi_9.1.1.0.tar.gz (<br>Fichier Commandes Outils Favoris Ontions Aide                                                                                            | version d evaluation)                     |              |
| Aposter Estainevess Tester Afficher Suppomer Rechercher Assistant Informations Antivirus                                                                                              | 244                                       |              |
| Nom Taille Compressé Type Modifié CRC32                                                                                                    |                                           |              |
| Dossier de fichiers                                                                                                    |                                           |              |
|                                                                                                    |                                           |              |
|                                                                                                    |                                           |              |

On l'installe puis on l'extrait dans le fichier C:\wamp\www\glpi\plugins\

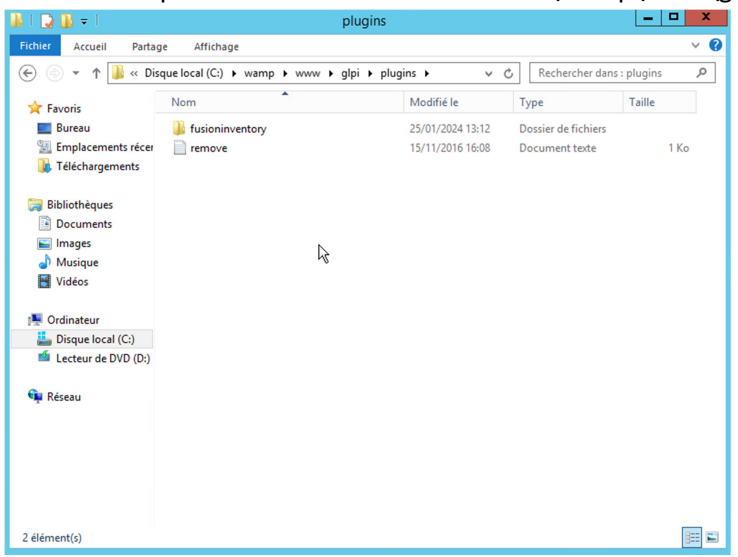

Ainsi dans glpi on active le plugin.

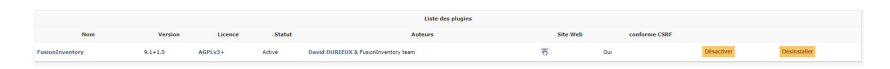

Sur une autre machine, ici Windows 7, on installe le plugin Fusion Inventory Agent.

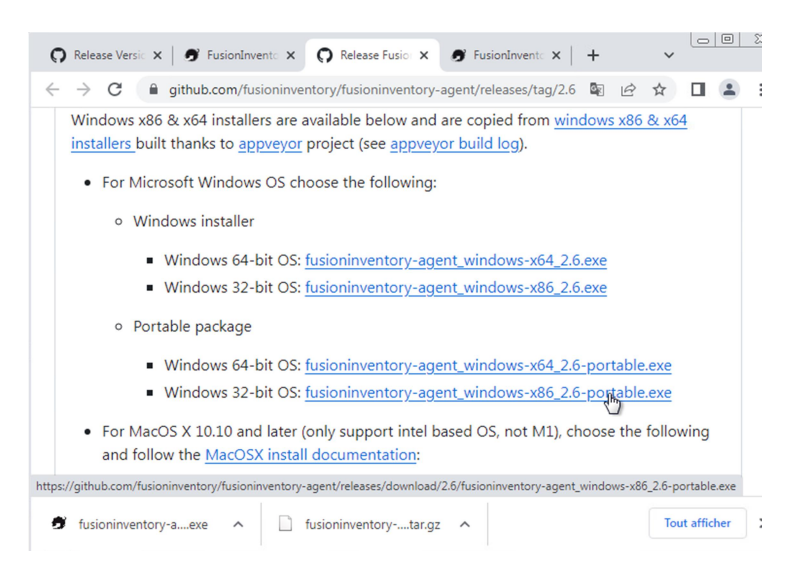

Puis configurer le logiciel

| FusionInventory Agent 2.3.1                                                                                                    | 14 (x64 edition                                                         | ) Setup                                                                                                    |                                     |                                   |  |  |  |  |  |  |
|----------------------------------------------------------------------------------------------------|-------------------------------------------------------------------------|----------------------------------------------------------------------------------------------------|-------------------------------------|-----------------------------------|--|--|--|--|--|--|
| Licence utilisateur                                                                                                    |                                                                         |                                                                                                    |                                     |                                   |  |  |  |  |  |  |
| Veuillez examiner les termes de<br>FusionInventory Agent 2.3.14                                                                                                    | e la licence avar<br>4 (x64 edition).                                   | nt d'installer                                                                                                  |                                     | $\bigcirc$                        |  |  |  |  |  |  |
| Appuyez sur Page Suivante po                                                                                                    | Appuyez sur Page Suivante pour lire le reste de la licence utilisateur. |                                                                                                    |                                     |                                   |  |  |  |  |  |  |
| GNU<br>Ver                                                                                                    | GNU GENERAL PUBLIC LICENSE<br>Version 2, June 1991                      |                                                                                                    |                                     |                                   |  |  |  |  |  |  |
| Copyright (C) 1989, 1991 Free Software Foundation, Inc.,<br>51 Franklin Street, Fifth Floor, Boston, MA 02110-1301 USA<br>Everyone is permitted to copy and distribute verbatim copies<br>of this license document, but changing it is not allowed. |                                                                         |                                                                                                    |                                     |                                   |  |  |  |  |  |  |
| Si vous acceptez les conditions<br>accepter la licence utilisateur a                                                                                                    | s de la licence ut<br>afin d'installer Fu                               | ilisateur, coche<br>IsionInventory                                                                              | z la case ci-des<br>Agent 2.3.14 (x | sous. Vous devez<br>(64 edition). |  |  |  |  |  |  |
| Jaccepte les termes de la la                                                                                                    | icence)                                                                 |                                                                                                    |                                     |                                   |  |  |  |  |  |  |
| 1 abonanyon ay raam.                                                                                                    |                                                                         | < Précédent                                                                                                    | <u>S</u> uivant >                   | Annuler                           |  |  |  |  |  |  |
| FusionInventory Agent 2.3.14                                                                                                    | 4 (x64 edition)                                                         | Setup                                                                                                    |                                     | X                                 |  |  |  |  |  |  |
| Choisissez les composants<br>Choisissez les composants de Fi<br>edition) que vous souhaitez inst                                                                                                    | usionInventory A<br>taller.                                             | Agent 2.3.14 (xe                                                                                                | 54                                  | G                                 |  |  |  |  |  |  |
| Cochez les composants que vou<br>installer. Cliquez sur Suivant por                                                                                                    | us désirez installe<br>ur continuer.                                    | r et décochez c                                                                                                 | eux que vous ne                     | e désirez pas                     |  |  |  |  |  |  |
| Type d'installation :                                                                                                    | Complète                                                                |                                                                                                    |                                     | •                                 |  |  |  |  |  |  |
| Ou, sélectionnez les<br>composants optionnels que<br>vous voulez installer :                                                                                                    | FusionI                                                                 | inventory Agent<br>oloy<br>(<br>entory<br>Discovery<br>Linventory                                               | :                                   | 4 III                             |  |  |  |  |  |  |
| Espace requis : 35.0Mo                                                                                                    | Passez le curs<br>en voir la desc                                       | eur de votre so<br>ription,                                                                                     | uris sur un comp                    | osant pour                        |  |  |  |  |  |  |
| FusionInventory Team                                                                                                    |                                                                         |                                                                                                    |                                     |                                   |  |  |  |  |  |  |
|                                                                                                    |                                                                         | < Précédent                                                                                                    | Suivant >                           | Annuler                           |  |  |  |  |  |  |
| FusionInventory Agent 2.3.14                                                                                                    | 4 (x64 edition) S                                                       | Setup                                                                                                    |                                     |                                   |  |  |  |  |  |  |
| Choisir la destination<br>Choisissez où les résultats seror                                                                                                    | nt envoyés.                                                             |                                                                                                    |                                     | $\bigcirc$                        |  |  |  |  |  |  |
| Mode Local                                                                                                    |                                                                         |                                                                                                    | Denergy                             |                                   |  |  |  |  |  |  |
| Dession Local a                                                                                                    | u la colico tion LIN                                                    | IC.                                                                                                    | Parcour                             | r                                 |  |  |  |  |  |  |
|                                                                                                    | ou localisa uori Ul                                                     |                                                                                                    |                                     |                                   |  |  |  |  |  |  |
| Mode Serveurs + parc.                                                                                                    | btssio.local                                                            |                                                                                                    |                                     |                                   |  |  |  |  |  |  |
| http://                                                                                                    | plugins/fusioninv                                                       | entory/                                                                                                    |                                     |                                   |  |  |  |  |  |  |
| Vous pouvez ind<br>'http:// <serveur>/glpi/plugir</serveur>                                                                                                    | diquer plusieurs L<br>ns/fusioninvento                                  | IRIs séparés pa<br>ry/, http:// <ser< th=""><th>r des vigules<br/>veur&gt;/ocsinven</th><th>tory/,'</th></ser<> | r des vigules<br>veur>/ocsinven     | tory/,'                           |  |  |  |  |  |  |
| Installat                                                                                                    | tion rapide (N'aff                                                      | ìche pas les aut                                                                                                | es options Wind                     | lows) 🔲                           |  |  |  |  |  |  |
| FusionInventory Team ————                                                                                                    | [                                                                       | < Précédent                                                                                                    | Suivant >                           | Annuler                           |  |  |  |  |  |  |
|                                                                                                    |                                                                         |                                                                                                    |                                     |                                   |  |  |  |  |  |  |

Mettre IP du server dans l'espace rouge.

|                                                             |                                     |                                       |                                     |                           | and the second second s |
|-------------------------------------------------------------|-------------------------------------|---------------------------------------|-------------------------------------|---------------------------|----------------------------------------------------------------------------------------------------|
| hoisir le mode o                                            | d'Exécution                         |                                       |                                     |                           | $\sim$                                                                                                    |
| Choisissez la faço                                          | n dont vous vou                     | ulez que Fusion                       | Inventory Agent                     |                           |                                                                                                    |
| اع                                                          | Mode d'Exécutio                     | n                                     |                                     |                           |                                                                                                    |
|                                                             | Ocomme un                           | Service Window                        | vs                                  |                           |                                                                                                    |
|                                                             | Comme une                           | e Tâche Windov                        | vs                                  |                           |                                                                                                    |
|                                                             | C Manuelleme                        | ent                                   |                                     |                           |                                                                                                    |
|                                                             |                                     |                                       |                                     |                           |                                                                                                    |
|                                                             |                                     |                                       |                                     |                           |                                                                                                    |
|                                                             |                                     |                                       |                                     |                           |                                                                                                    |
| tionInventory Too                                           | 50                                  |                                       |                                     |                           |                                                                                                    |
| sionInventory Lea                                           | m ———                               | ſ                                     |                                     |                           |                                                                                                    |
|                                                             |                                     | l                                     | < Précédent Sui                     | vant >                    | Annuler                                                                                                    |
| EucionInuentos                                              |                                     | 1 (v6 1 adition                       | A Satur                             |                           |                                                                                                    |
| rusioniinventor                                             | y Agent 2.5.1                       | 4 (X04 Euliior                        | i) secup                            |                           |                                                                                                    |
| <b>)ptions du serv</b><br>Paramétrage de                    | <b>veur HTTP</b><br>s options du se | erveur HTTP in                        | téaré.                              |                           |                                                                                                    |
|                                                             |                                     |                                       |                                     |                           |                                                                                                    |
| Options du Se<br>IP                                         | erveur HTTP In                      | itégré<br>Port                        |                                     |                           |                                                                                                    |
| Options du Se<br>IP<br>0.0.0.0                              | erveur HTTP In                      | ltégré<br>Port<br>62354               | ]                                   |                           |                                                                                                    |
| Options du Se<br>IP<br>0.0.0.0<br>IPs de Cont               | erveur HTTP In<br>Tiance            | Itégré<br>Port<br>62354               | ]                                   |                           |                                                                                                    |
| Options du Se<br>IP<br>0.0.0.0<br>IPs de Conl<br>127.0.0.1/ | erveur HTTP In<br>Fiance<br>32      | ltégré<br>Port<br>62354               |                                     |                           |                                                                                                    |
| Options du Se<br>IP<br>0.0.0.0<br>IPs de Conl<br>127.0.0.1/ | erveur HTTP In<br>Tiance<br>32      | tégré<br>Port<br>62354<br>Ajouter une | e exception dans le                 | Firewall de               | Windows V                                                                                                    |
| Options du Se<br>IP<br>0.0.0.0<br>IPs de Coni<br>127.0.0.1/ | erveur HTTP In<br>Tiance<br>32      | tégré<br>Port<br>62354<br>Ajouter une | e exception dans le<br>Activer le s | Firewall de<br>erveur HTT | Windows 🗹<br>P intégré 🗹                                                                                                    |
| Options du Se<br>IP<br>0.0.0.0<br>IPs de Conl<br>127.0.0.1/ | erveur HTTP In<br>ilance<br>32      | tégré<br>Port<br>62354<br>Ajouter une | e exception dans le<br>Activer le s | Firewall de<br>erveur HTT | Windows 🗹<br>P intégré ✔                                                                                                    |
| Options du Se<br>IP<br>0.0.0.0<br>IPs de Conl<br>127.0.0.1/ | erveur HTTP In<br>ilance<br>32      | tégré<br>Port<br>62354<br>Ajouter une | e exception dans le<br>Activer le s | Firewall de<br>erveur HTT | Windows 🗹<br>P intégré 🗹                                                                                                    |

#### Suivre toutes ces étapes.

| FusionIn<br>Options I<br>Paramétr | ventory Agent 2.3.14 (x64 edition) Setup                                                                                                    |
|-----------------------------------|----------------------------------------------------------------------------------------------------|
|                                   | Options Diverses   Créer un raccourcis dans le menu de tous les utilisateurs  Créer un inventaire immédiatement après l'installation  Sauvegarder l'inventaire en HTML (seulement pour Mode Locale)  Rechercher les machines virtuelles dans les dossiers personnels  Creekerche de logiciels dans les profils utilisateurs  Tag m2 |
| FusionInven                       | tory Team                                                                                                    |

lci pour ma part tag : B510

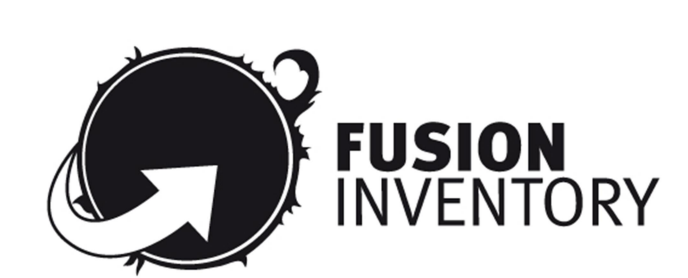

This is FusionInventory Agent 2.3.14 The current status is running task Inventory Force an Inventory Next server target execution planned for:

http://10.187.36.203/glpi/plugins/fusioninventory/: now

Maintenant force an Inventory. Et l'inventaire de la machine sera dispo sur le glpi.

|     | ▲ Nom    | Statut | Fabricant    | Numéro de série                                        | Туре    | Modèle                  | Système d'exploitation | Lieu | Dernière modification | Composants - Processeur                    |  |
|-----|----------|--------|--------------|--------------------------------------------------------|---------|-------------------------|------------------------|------|-----------------------|--------------------------------------------|--|
| adm | in-PC    |        | VMware, Inc. | VMware-42 3f ee b8 44 e8 07 e4-5a 7e 4c fe 47 6b 2b b4 | VHware  | VNware Virtual Platform | Windows                |      | 2024-01-25 13:31      | Intel(R) Xeon(R) Silver 4210 CPU @ 2.20GHz |  |
| HOS | 4POSTE09 |        | LENOVO       | \$4QX7841                                              | Desktop | ThinkStation P340       | Windows                |      | 2024-01-25 13:31      | Intel(R) Core(TM) iS-10500 CPU @ 3.10GHz   |  |
|     | A Nom    | Statut | Fabricant    | Numéro de série                                        | Туре    | Modèle                  | Système d'exploitation | Lieu | Dernière modification | Composants - Processeur                    |  |

Elle apparait ici, dans Parc.